## PURGINGTHECACHEOFA WEBBROWSER

Typically, as you visit a web page, your browser application will store bits of information from that web page so that it will load more quickly upon future visits. Unfortunately, this process can also make it difficult to see updated information or cause the page to work incorrectly. To overcome this, the cache of information must be deleted or purged.

This article explains one method to purge the cache for the CSU supported browsers. Other methods exist and may be found on the Internet.

## CHROME

- 1.! Copy and paste the following text in the browser bar: chrome://settings/clearBrowserData
- 2.! The Clear browsing data box will open. Use the Obliterate the following items from: drop -down menu to choose the period of time for which you want to clear cached information.
- 3.! To clear your entire cache, select the beginning of time. Then, select the following options:

¥! Browsing 0. (d) -5 ()] TJ ET Q Q q 11.62001 15Q Q1 4 (i)28/T9F#00/fdf-1 -2-2 [(-4 -2 (s(fo) - -2 (n(fo (g3 0 () 1